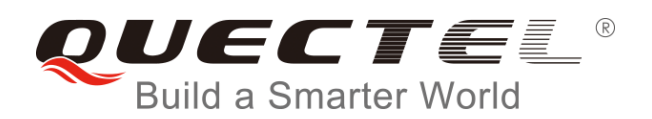

# **BC95-G LwM2M Application Note**

#### **NB-lot Module Series**

Rev. BC95-G\_LwM2M\_Application\_Note\_V1.0

Date: 2018-08-08

Status: Preliminary

www.quectel.com

## Our aim is to provide customers with timely and comprehensive service. For any assistance, please contact our company headquarters:

#### **Quectel Wireless Solutions Co., Ltd.**

7<sup>th</sup> Floor, Hongye Building, No.1801 Hongmei Road, Xuhui District, Shanghai 200233, China Tel: +86 21 5108 6236 Email: info@guectel.com

#### Or our local office. For more information, please visit:

http://quectel.com/support/sales.htm

#### For technical support, or to report documentation errors, please visit:

http://quectel.com/support/technical.htm Or email to: <u>support@quectel.com</u>

#### **GENERAL NOTES**

QUECTEL OFFERS THE INFORMATION AS A SERVICE TO ITS CUSTOMERS. THE INFORMATION PROVIDED IS BASED UPON CUSTOMERS' REQUIREMENTS. QUECTEL MAKES EVERY EFFORT TO ENSURE THE QUALITY OF THE INFORMATION IT MAKES AVAILABLE. QUECTEL DOES NOT MAKE ANY WARRANTY AS TO THE INFORMATION CONTAINED HEREIN, AND DOES NOT ACCEPT ANY LIABILITY FOR ANY INJURY, LOSS OR DAMAGE OF ANY KIND INCURRED BY USE OF OR RELIANCE UPON THE INFORMATION. ALL INFORMATION SUPPLIED HEREIN IS SUBJECT TO CHANGE WITHOUT PRIOR NOTICE.

#### COPYRIGHT

THE INFORMATION CONTAINED HERE IS PROPRIETARY TECHNICAL INFORMATION OF QUECTEL WIRELESS SOLUTIONS CO., LTD. TRANSMITTING, REPRODUCTION, DISSEMINATION AND EDITING OF THIS DOCUMENT AS WELL AS UTILIZATION OF THE CONTENT ARE FORBIDDEN WITHOUT PERMISSION. OFFENDERS WILL BE HELD LIABLE FOR PAYMENT OF DAMAGES. ALL RIGHTS ARE RESERVED IN THE EVENT OF A PATENT GRANT OR REGISTRATION OF A UTILITY MODEL OR DESIGN.

Copyright © Quectel Wireless Solutions Co., Ltd. 2018. All rights reserved.

## **About the Document**

### History

| Revision | Date       | Author   | Description |
|----------|------------|----------|-------------|
| 1.0      | 2018-08-08 | Benjamin | Initial     |
| 1.0      | 2018-08-08 | Benjamin | Initial     |
|          |            | 5        |             |
|          |            |          |             |

#### Contents

| Abc | out the | Docu   | iment                                           | 2  |
|-----|---------|--------|-------------------------------------------------|----|
| Cor | tents   |        |                                                 | 3  |
| Tab | le Inde | ex     |                                                 | 4  |
| Fig | ure Inc | lex    |                                                 | 5  |
| 1   | Introd  | ductio | n                                               | 6  |
| 2   | LwM2    | 2M AT  |                                                 |    |
|     | 2.1.    | AT Co  | ommand Syntax                                   | 7  |
|     | 2.2.    | Desc   | ription of AT Commands                          |    |
|     | 2       | .2.1.  | AT+NCDP Configure and Query CDP Server Settings | 7  |
|     | 2       | .2.2.  | AT+QREGSWT Set Registration Mode                | 8  |
|     | 2       | .2.3.  | AT+QLWSREGIND Register Control                  | 9  |
| 3   | Intera  | ction  | with Leshan server                              | 10 |
|     | 3.1.    | Manu   | ally Register to Leshan Server                  |    |
|     | 3.2.    | Query  | y module information on the Leshan server       | 11 |
|     | 3.3.    | Use L  | _eshan server for FOTA upgrade                  |    |
| 4   | Relate  | ed UR  | Cs                                              |    |

#### **Table Index**

| TABLE1:TYPES OF AT COMMANDS AND RESPONSES | 7  |
|-------------------------------------------|----|
| TABLE2:RELATED URC                        | 16 |

#### Figure Index

| FIGURE 1:CLIENT LIST                                | 11 |
|-----------------------------------------------------|----|
| FIGURE 2:QUERY LWM2M SERVER INFORMATION             | 11 |
| FIGURE 3: QUERY DEVICE INFORMATION                  |    |
| FIGURE 4: QUERY CONNECTIVITY MONITORING INFORMATION |    |
| FIGURE 5:FOTA UPGRADE FLOW CHART                    |    |
| FIGURE 6:SUBSCRIBE /5/0/3 AND /5/0/5                | 14 |
| FIGURE 7:PACKAGE URI INPUT BOX                      | 14 |
| FIGURE 8:SUCCESSFULLY ISSUED THE URL                | 14 |
| FIGURE 9:DOWNLOAD SUCCESSFUL                        | 15 |
| FIGURE 10:TRIGGER UPGRADE SUCCESSFULLY              | 15 |

## **1** Introduction

This document mainly introduces how to use the LwM2M features of BC95-G module.

# **2** LwM2M AT

This chapter presents the AT commands for operating LwM2M function.

#### 2.1. AT Command Syntax

#### Table1:Types of AT Commands and Responses

| Test Command         | AT+< <i>x</i> >=?    | AT+ <x>=? This command returns the list of parameters and value ranges set by the corresponding Write Command or internal processes.</x> |  |
|----------------------|----------------------|----------------------------------------------------------------------------------------------------|--|
| Read Command         | AT+ <x>?</x>         | This command returns the currently set value of the parameter or parameters.                                                             |  |
| Write Command        | AT+ <x>=&lt;&gt;</x> | This command sets the user-definable parameter values.                                                                                   |  |
| Execution<br>Command | AT+ <x></x>          | This command reads non-variable parameters affected by internal processes in the UE.                                                     |  |

#### 2.2. Description of AT Commands

#### 2.2.1. AT+NCDP Configure and Query CDP Server Settings

The command is used to set and query the server IP address and port for the LwM2M server. The values assigned are persistent across reboots.

This command is available after the IMEI number has been set.

| AT+NCDP Configure and Query CDP Server Setting                |                                                                                              |  |
|---------------------------------------------------------------|----------------------------------------------------------------------------------------------|--|
| Write Command<br>AT+NCDP= <ip_addr>[,<port>]</port></ip_addr> | Response<br>Update the CDP server configuration from the supplied<br>Parameters<br><b>OK</b> |  |
|                                                               | +CME ERROR: <err></err>                                                                      |  |
| Read Command AT+NCDP?                                         | Response<br>Return the current CDP server IP address and port.                               |  |

|                       | +NCDP: <ip_addr>,<port></port></ip_addr>                       |
|-----------------------|----------------------------------------------------------------|
|                       | If CDP server is not set, response:<br>+CME ERROR: <err></err> |
| Maximum Response Time | 300ms                                                          |

#### Parameter

| <ip_addr></ip_addr> | A dot notation IPv4 address. IP addresses can be specified in decimal, octal or            |
|---------------------|--------------------------------------------------------------------------------------------|
|                     | hexadecimal notation. Only IPv4 is supported                                               |
| <port></port>       | Integer type. Unsigned integer. The range is 0-65535. If port 0 is provided, the           |
|                     | default port (5683) will be used. If no port is specified, the previously set port will be |
|                     | used. If no port is specified, and no port was previously set, the default port will be    |
|                     | used.                                                                                      |

#### Example

AT+NCDP=192.168.5.1,5683 OK

```
AT+NCDP?
+NCDP: 192.168.5.1,5683
OK
```

#### 2.2.2. AT+QREGSWT Set Registration Mode

The command is used to set registration mode after the module reboot.

- If set <type> to 1, after reboot and attached to network, the module will trigger automatic registration.
- If set <type> to 0, after reboot and attached to network, the module will send REGISTERNOTIFY message to the device, then the device triggers registration by command AT+QLWSREGIND.

It will give an <err> code and description as an intermediate message if the message cannot be sent. Please refer to Chapter 7 for possible <err> values.

| AT+QREGSWT Set Registration Mode |                                  |  |
|----------------------------------|----------------------------------|--|
| Write Command Response           |                                  |  |
| AT+QREGSWT= <type></type>        | ОК                               |  |
|                                  |                                  |  |
|                                  | If there is any error, response: |  |
|                                  | +CME ERROR: <err></err>          |  |

| Read Command          | Response                |
|-----------------------|-------------------------|
| AI+QREGSWI?           | +QREGSWI: <type></type> |
|                       | ок                      |
| Maximum Response Time | 300ms                   |

#### Parameter

| <type></type> | Integer type. Registration mode. |  |
|---------------|----------------------------------|--|
|               | 0 Manual mode.                   |  |
|               | 1 Automatic registration mode    |  |
|               |                                  |  |

#### Example

AT+QREGSWT=1

ΟΚ

#### AT+QREGSWT?

+QREGSWT:1 OK

#### 2.2.3. AT+QLWSREGIND Register Control

The command is used to control module to launch register, deregister or update to the IoT platform. It will give an <err> code and description as an intermediate message if the message cannot be sent. Please refer to Chapter 7 for possible <err> values

| AT+QLWSREGIND Register Control |                                  |  |
|--------------------------------|----------------------------------|--|
| Write Command                  | Response                         |  |
| AI+QLWSKEGIND= <type></type>   | UK                               |  |
|                                | If there is any error, response: |  |
|                                | +CME ERROR: <err></err>          |  |
| Maximum Response Time          | 300ms                            |  |

#### Parameter

| <type></type> | Integer type. Registration mode. |
|---------------|----------------------------------|
|               | 0 Manual mode.                   |
|               | 1 Automatic registration mode    |

## **3** Interaction with Leshan server

Leshan Server(*https://leshan.eclipse.org*) is an open source LwM2M server. It provides support for some standard LwM2M objects.

#### 3.1. Manually Register to Leshan Server

| AT+CGATT?                       | //Query the PS service attach status.                                                                             |
|---------------------------------|----------------------------------------------------------------------------------------------------|
| +CGATT:1                        | //Attached to the PS service.                                                                                     |
| OK                              |                                                                                                    |
| AT+CGSN=1                       |                                                                                                    |
| +CGSN:867725030029312           | <pre>//Get the IMEI number, it will be treated as the endpoint name //when we register on the Leshan server</pre> |
| OK                              |                                                                                                    |
| AT+NCDP= 5.39.83.206,5683<br>OK | //Set Leshan server IP address and port.                                                                          |
| AT+QREGSWT=0<br>OK              | //Set manual registration mode                                                                                    |
| AT+NRB                          |                                                                                                    |
| //Rebooting                     |                                                                                                    |
| REBOOT_CAUSE_APPLICATION_AT     |                                                                                                    |
| OK                              |                                                                                                    |
| REGISTERNOTIFY                  | //Attached to network                                                                                             |
| AT+QLWSREGIND=0                 | //Start to register to Leshan server.                                                                             |
| ОК                              | //If the registration mode is set to automatic mode,                                                              |
|                                 | //we do not need to execute this command, but we need to //reboot the module                                      |
| +QLWEVTIND:0                    | //Successful registration indication.                                                                             |
|                                 |                                                                                                    |

~

#### 3.2. Query module information on the Leshan server

1. Open the Leshan server and find your device on the client list interface. We use the IMEI number as the endpoint name. As shown below.

| Leshan Server Demo | × +  |                                      |                                        |                                          |
|--------------------|------|--------------------------------------|----------------------------------------|------------------------------------------|
| C 🛈                | i 🕯  | https://leshan.eclipse.org/#/clients |                                        | … ☆                                      |
| 问 📄 quectel 📄 其他 🌐 | 스마트톡 | - 스마트톡                               |                                        |                                          |
|                    |      |                                      |                                        | 5:28:38<br>PM                            |
|                    |      | STF4-fit-343362355936                | x6RcWuOH6P Aug 6, 2018 8<br>8:11:11 PM | Aug 6, <b>3</b><br>2018<br>8:13:53<br>PM |
|                    |      | lwm2mclientUNIMI                     | yfeSIM50ar Aug 2, 2018<br>5:11:17 PM   | Aug 6, <b>3</b><br>2018<br>8:58:17<br>PM |
|                    |      | dfadasf2342366                       | S3CVI8BGfi Aug 6, 2018<br>5:59:45 PM   | Aug 6, 3<br>2018<br>5:59:45<br>PM        |
|                    |      | STF4-fit-34305233A631                | a5KUV/GW04 Aug 6, 2018 /<br>6:07:57 PM | Aug 6, <b>8</b><br>2018<br>6:11:44<br>PM |
|                    |      | 867725030029312                      | zvMePXguce Aug 6, 2018<br>8:58:36 PM   | Aug 6, <b>3</b><br>2018<br>8:58:36<br>PM |
|                    |      |                                      |                                        |                                          |

#### Figure 1:client list

2. Click the "Observe" button of the /1/0 resource to query the LwM2M Server information.

| wM2M Server                           | /1     |   |                 |      |       |        |  |
|---------------------------------------|--------|---|-----------------|------|-------|--------|--|
|                                       |        |   | Create New Inst | ance |       |        |  |
| Instance 0                            | /1/0   | 0 | Observe 🕨 🔳     | Read | Write | Delete |  |
| Short Server ID                       | /1/0/0 |   | Observe 🕨 🔳     | Read |       | 0      |  |
| Lifetime                              | /1/0/1 |   | Observe 🕨 🔳     | Read | Write | 86400  |  |
| Default Minimum Period                | /1/0/2 |   | Observe 🕨 🔳     | Read | Write | 0      |  |
| Default Maximum Period                | /1/0/3 |   | Observe 🕨 🔳     | Read | Write | 0      |  |
| Disable                               | /1/0/4 |   | Exec 🌣          |      |       |        |  |
| Disable Timeout                       | /1/0/5 |   | Observe 🕨 🔳     | Read | Write |        |  |
| Notification Storing When Disabled or | /1/0/6 |   | Observe 🕨 🔳     | Read | Write | false  |  |
| Offline                               |        |   |                 |      |       |        |  |
| Binding                               | /1/0/7 |   | Observe 🕨 🔳     | Read | Write | U      |  |
| Registration Update Trigger           | /1/0/8 |   | Exec 🌣          |      |       |        |  |

#### Figure 2: Query LwM2M Server information

3. Click the "Observe" button of the /3/0 resource to query the Device information.

| Device                  |      | /3      |   |           |      |       |        | *                                             |
|-------------------------|------|---------|---|-----------|------|-------|--------|-----------------------------------------------|
| Instance 0              |      | /3/0    | ۲ | Observe 🕨 | Read | Write | Delete |                                               |
| Manufacturer            |      | /3/0/0  |   | Observe 🕨 | Read |       |        |                                               |
| Model Number            |      | /3/0/1  |   | Observe 🕨 | Read |       |        |                                               |
| Serial Number           |      | /3/0/2  |   | Observe 🕨 | Read |       |        |                                               |
| Firmware Version        |      | /3/0/3  |   | Observe 🕨 | Read |       |        | Quectel@Hi15RM1-<br>HLB_V1.0@BC35GJBR01A01BET |
| Reboot                  |      | /3/0/4  |   | Exec 🌣    |      |       |        |                                               |
| Factory Reset           |      | /3/0/5  |   | Exec 🌣    |      |       |        |                                               |
| Available Power Sources |      | /3/0/6  |   | Observe 🕨 | Read |       |        |                                               |
| Power Source Voltage    |      | 13/0/7  |   | Observe 🕨 | Read |       |        | 3578                                          |
| Power Source Current    |      |         |   | Observe 🕨 | Read |       |        |                                               |
| Battery Level           |      | /3/0/9  |   | Observe 🕨 | Read |       |        | 99                                            |
| Memory Free             |      | /3/0/10 |   | Observe 🕨 | Read |       |        |                                               |
| Error Code              |      | /3/0/11 |   | Observe 🕨 | Read |       |        |                                               |
| Reset Error Code        |      | /3/0/12 |   | Exec 🌣    |      |       |        |                                               |
| Current Time            |      | /3/0/13 |   | Observe 🕨 | Read | Write |        |                                               |
| UTC Offset              |      | /3/0/14 |   | Observe 🕨 | Read | Write |        |                                               |
| Timezone                |      | /3/0/15 |   | Observe 🕨 | Read | Write |        |                                               |
| Supported Binding and M | odes | /3/0/16 |   | Observe 🕨 | Read |       |        |                                               |
| Device Type             |      | /3/0/17 |   | Observe 🕨 | Read |       |        |                                               |
| Hardware Version        |      | /3/0/18 |   | Observe 🕨 | Read |       |        |                                               |
| Software Version        |      | /3/0/19 |   | Observe 🕨 | Read |       |        |                                               |
| Battery Status          |      | /3/0/20 |   | Observe 🕨 | Read |       |        |                                               |
| Memory Total            |      | /3/0/21 |   | Observe 🕨 | Read |       |        |                                               |
| ExtDevInfo              |      | /3/0/22 |   | Observe 🕨 | Read |       |        |                                               |

#### Figure 3: Query Device information

4. Click the "Observe" button of the /4/0 resource to view the Connectivity Monitoring information.

| Connectivity Monitoring  | /4      |           |      |              | ~ |
|--------------------------|---------|-----------|------|--------------|---|
| Instance 0               | /4/0    | Serve ►   | Read | Write Delete |   |
| Network Bearer           | /4/0/0  | Observe 🕨 | Read |              |   |
| Available Network Bearer | /4/0/1  | Observe 🕨 | Read |              |   |
| Radio Signal Strength    | 14/0/2  | Observe 🕨 | Read | -808         |   |
| Link Quality             | /4/0/3  | Observe 🕨 | Read |              |   |
| IP Addresses             | /4/0/4  | Observe 🕨 | Read |              |   |
| Router IP Addresses      | /4/0/5  | Observe 🕨 | Read |              |   |
| Link Utilization         | /4/0/6  | Observe 🕨 | Read |              |   |
| APN                      | 14/0/7  | Observe 🕨 | Read |              |   |
| Cell ID                  | /4/0/8  | Observe 🕨 | Read | 137262770    |   |
| SMNC                     | /4/0/9  | Observe 🕨 | Read |              |   |
| SMCC                     | /4/0/10 | Observe 🕨 | Read |              |   |

#### Figure 4: Query Connectivity Monitoring information

#### 3.3. Use Leshan server for FOTA upgrade

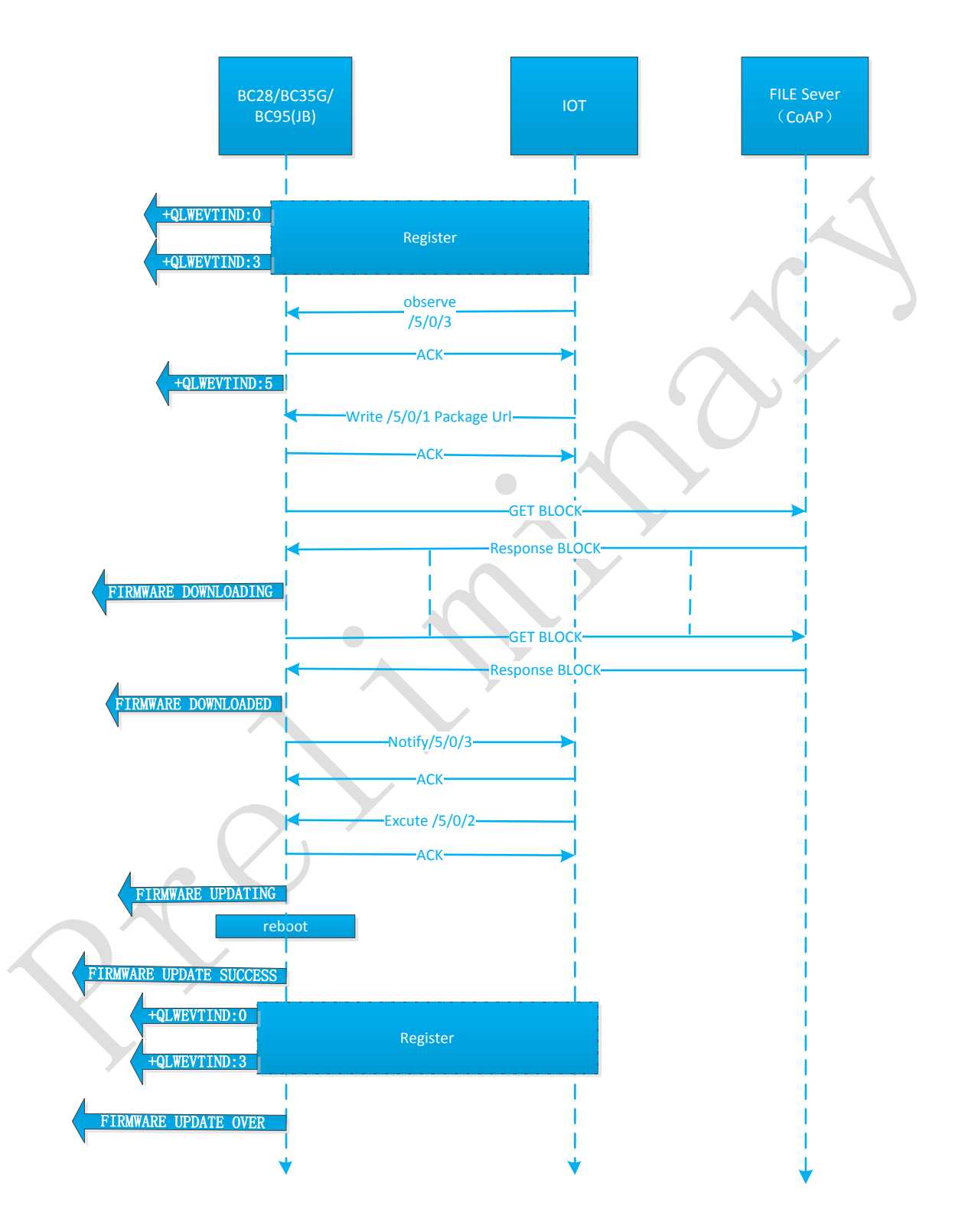

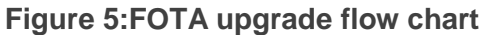

1. Subscribe to the 5/0/3 and/5/0/5 resources as soon as the module is registered with the platform

| Firmware Update                  | /5     |   |                               |  |
|----------------------------------|--------|---|-------------------------------|--|
| Instance 0                       | /5/0   |   | Observe 🕨 🔳 Read Write Delete |  |
| Package                          | /5/0/0 |   | Write                         |  |
| Package URI                      | /5/0/1 |   | Observe 🕨 🔳 Read Write        |  |
| Update                           | /5/0/2 |   | Exec 🌣                        |  |
| State                            | /5/0/3 | 0 | Observe 🕨 🔳 Read 0            |  |
| Update Result                    | /5/0/5 | 0 | Observe 🕨 🔳 Read 0            |  |
| PkgName                          | /5/0/6 |   | Observe 🕨 🔳 Read              |  |
| PkgVersion                       | /5/0/7 |   | Observe 🕨 🔳 Read              |  |
| Firmware Update Protocol Support | /5/0/8 |   | Observe 🕨 🔳 Read              |  |
| Firmware Update Delivery Method  | /5/0/9 |   | Observe 🕨 🔳 Read              |  |

Figure 6:subscribe /5/0/3 and /5/0/5

2. In the case where the /5/0/3 state is 0, the differential package URI can be issued. Click "Write" after /5/0/1, the following dialog box pops up, enter the URI of the differential package in the input box, click the update button, and issue the URI.

| Package UF | र। ×                                                          |
|------------|---------------------------------------------------------------|
| Value      | ap://47.100.63.174:5683/firmwarePackage/BETA0808-0808BETA.bin |
|            | Close Update                                                  |

Figure 7:Package URI input box

3. After the successful delivery, the "Write" button turns green, /5/0/3 value becomes 1

| Firmware Update                  | /5     |   |             |      |           |                                                                         | * |
|----------------------------------|--------|---|-------------|------|-----------|-------------------------------------------------------------------------|---|
| Instance 0                       | /5/0   |   | Observe 🕨 🔳 | Read | Write Del | ete                                                                     |   |
| Package                          | /5/0/0 |   | Write       |      |           |                                                                         |   |
| Package URI                      | /5/0/1 |   | Observe 🕨 🔳 | Read | Write     | coap://47.100.63.174:5683<br>/firmwarePackage<br>/BETA0808-0808BETA.bin |   |
| Update                           | /5/0/2 |   | Exec 🌣      |      |           |                                                                         |   |
| State                            | /5/0/3 | ۲ | Observe 🕨 📕 | Read |           | 1                                                                       |   |
| Update Result                    | /5/0/5 | ۲ | Observe 🕨 📕 | Read |           | 0                                                                       |   |
| PkgName                          | /5/0/6 |   | Observe 🕨 🔳 | Read |           |                                                                         |   |
| PkgVersion                       | /5/0/7 |   | Observe 🕨 🔳 | Read |           |                                                                         |   |
| Firmware Update Protocol Support | /5/0/8 |   | Observe 🕨 🔳 | Read |           |                                                                         |   |
| Firmware Update Delivery Method  | /5/0/9 |   | Observe 🕨 📕 | Read |           |                                                                         |   |

Figure 8:Successfully issued the url

#### 4. After the download is successful, the value of /5/0/3 becomes 2

| rmware Update                    | /5     |   |             |      |          |                                                                         |  |
|----------------------------------|--------|---|-------------|------|----------|-------------------------------------------------------------------------|--|
| Instance 0                       | /5/0   |   | Observe 🕨 🔳 | Read | Write De | lete                                                                    |  |
| Package                          | /5/0/0 |   | Write       |      |          |                                                                         |  |
| Package URI                      | /5/0/1 |   | Observe 🕨 🔳 | Read | Write    | coap://47.100.63.174:5683<br>/firmwarePackage<br>/BETA0808-0808BETA.bin |  |
| Update                           | /5/0/2 |   | Exec 🌣      |      |          |                                                                         |  |
| State                            | /5/0/3 | 0 | Observe 🕨 🔳 | Read |          | 2                                                                       |  |
| Update Result                    | /5/0/5 | 0 | Observe 🕨 🔳 | Read |          | 0                                                                       |  |
| PkgName                          | /5/0/6 |   | Observe 🕨 🔳 | Read |          |                                                                         |  |
| PkgVersion                       | /5/0/7 |   | Observe 🕨 🔳 | Read |          |                                                                         |  |
| Firmware Update Protocol Support | /5/0/8 |   | Observe 🕨 🔳 | Read |          |                                                                         |  |
| Firmware Update Delivery Method  | /5/0/9 |   | Observe 🕨 🔳 | Read |          |                                                                         |  |

Figure 9:download successful

5. After the download is successful, click the "Execute" button of /5/0/2 to trigger the module update. If triggered successful, the "Execute" button turns green, and the /5/0/3 value becomes 3.

| Firmware Update                  | /5     |   |             |      |             |                                                                         | * |
|----------------------------------|--------|---|-------------|------|-------------|-------------------------------------------------------------------------|---|
| Instance 0                       | /5/0   |   | Observe 🕨 🔳 | Read | Write Delet | e                                                                       |   |
| Package                          | /5/0/0 |   | Write       |      |             |                                                                         |   |
| Package URI                      | /5/0/1 |   | Observe 🕨 🔳 | Read | Write       | coap://47.100.63.174:5683<br>/firmwarePackage<br>/BETA0808-0808BETA.bin |   |
| Update                           | /5/0/2 |   | Exec 🌣      |      |             |                                                                         |   |
| State                            | /5/0/3 | 0 | Observe 🕨 🔳 | Read |             | 3                                                                       |   |
| Update Result                    | /5/0/5 | 0 | Observe 🕨 🔳 | Read |             | 0                                                                       |   |
| PkgName                          | /5/0/6 |   | Observe 🕨 🔳 | Read |             |                                                                         |   |
| PkgVersion                       | /5/0/7 |   | Observe 🕨 🔳 | Read |             |                                                                         |   |
| Firmware Update Protocol Support | /5/0/8 |   | Observe 🕨 🔳 | Read |             |                                                                         |   |
| Firmware Update Delivery Method  | /5/0/9 |   | Observe 🕨 🔳 | Read |             |                                                                         |   |

#### Figure 10: Trigger upgrade successfully

# **4** Related URCs

#### Table2:Related URC

| Index | URC                      | Description                                              |
|-------|--------------------------|----------------------------------------------------------|
| [1]   | +QLWEVTIND:0             | Module successfully registered to LWM2M server           |
| [2]   | +QLWEVTIND:5             | The server successfully subscribed to the 5/0/3 resource |
| [3]   | FIRMWARE DOWNLOADING     | Module starts downloading differential packet data       |
| [4]   | FIRMWARE DOWNLOADED      | Module download differential packet data completion      |
| [5]   | FIRMWARE DOWNLOAD FAILED | Module failed to download differential packet data       |
| [6]   | FIRMWARE UPDATING        | Mode starts to upgrade                                   |
| [7]   | FIRMWARE UPDATE SUCCESS  | Module upgrade succeeded                                 |
| [8]   | FIRMWARE UPDATE FAILED   | Module upgrade failed                                    |
| [9]   | FIRMWARE UPDATE OVER     | Module upgrade over                                      |